## 韓國語能力考試報名表 樣本

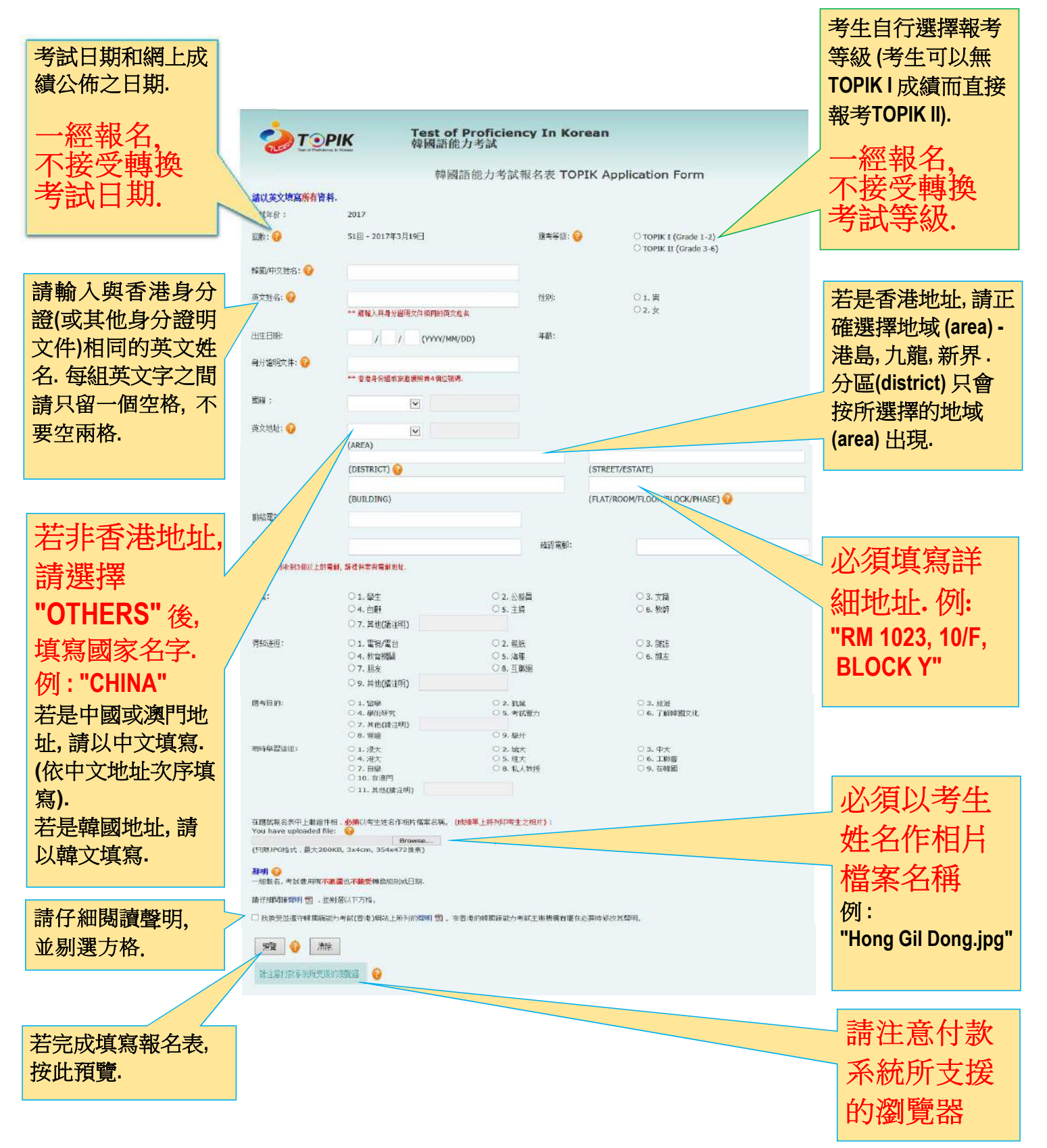

## 韓國語能力考試報名表 預覽版面

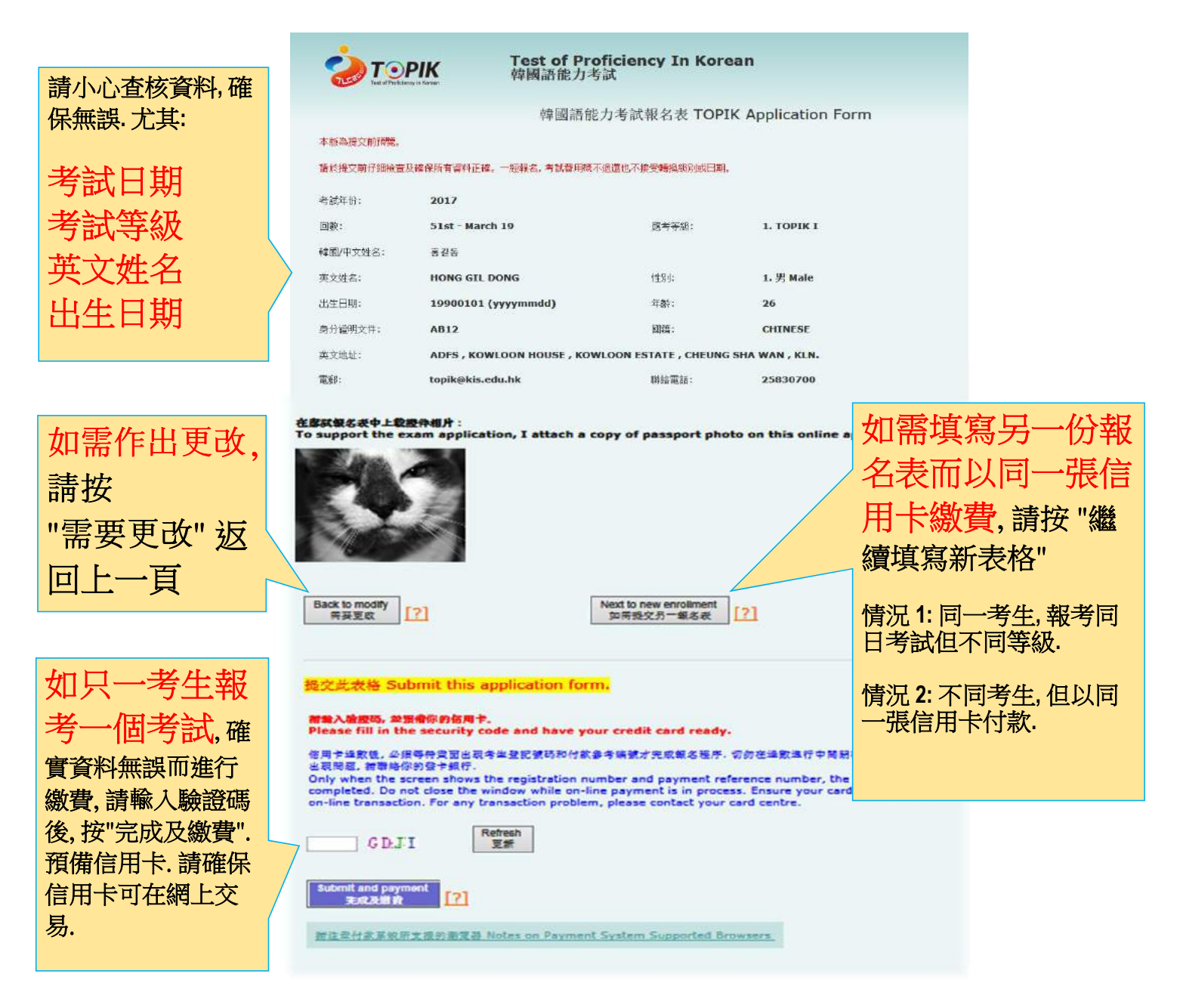

## 按"完成及繳費"後,畫面將連結至網上信用卡交易平台

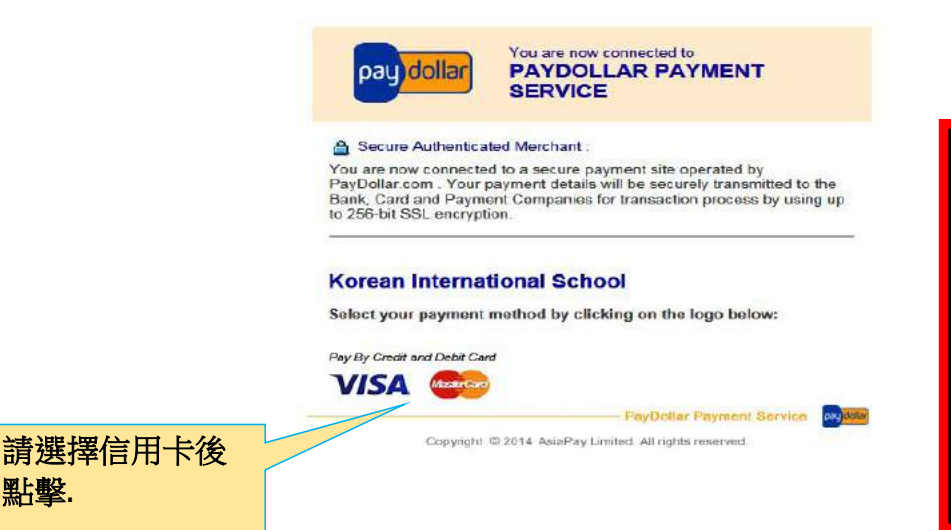

點擊.

信用卡過數後,<u>必須</u>等待畫面出 考生登記號碼和付款參 才完成報名程序.

切勿在過數進行中關閉視窗.

如在付款過程中出現問題, 請聯絡你的發卡銀行.